## Step 1

Login into your Bigpond mail (Telstra/Bigpond Portal) and select 'Settings'

| FERSONAL |   |                  |                  |         | Support | My Account                | Search Tel                  | stra.com Q       |
|----------|---|------------------|------------------|---------|---------|---------------------------|-----------------------------|------------------|
| MAIL     |   | CONTACTS         | CALENDAR         | Welcome |         | ?                         | (?) Help 😧 Settings 🛆 Logou |                  |
| MY EMAIL | < | 💿 🛛 🕥 New Emai   | Search in Junk   |         | × 2     | <ol> <li>Reply</li> </ol> | $\odot$                     | Settings<br>More |
| Inbox    | 8 | □ ≯ From         | Priority Subject |         | Date 💌  |                           | 0                           | Size(KB)         |
| Drafts   |   | Empty mail list. |                  |         |         |                           |                             |                  |
| Sent     |   |                  |                  |         |         |                           |                             |                  |
| Junk     |   |                  |                  |         |         |                           |                             |                  |

## Step 2

From the tree on the left, select 'Mail' and then select 'Safe senders'.

| SETTINGS                   | General Settings                                           |                 |  |  |  |  |
|----------------------------|------------------------------------------------------------|-----------------|--|--|--|--|
| Profile                    | Define the settings for reading and sending your messages. |                 |  |  |  |  |
| Time Zon <sup>e</sup> Late |                                                            |                 |  |  |  |  |
| Mail                       | Check for new messages                                     | Every 5 minutes |  |  |  |  |
| Signature                  | Automatically save draft                                   | Every minute    |  |  |  |  |
| Add email account          | Save sent messages                                         |                 |  |  |  |  |
| Auto-reply                 | Automatically save new contacts                            |                 |  |  |  |  |
| Auto-forward               | Show times in message list                                 |                 |  |  |  |  |
| Safe senders               | View next mail after delete/move                           |                 |  |  |  |  |
|                            | Empty the Trash folder on locout                           |                 |  |  |  |  |

## Step 3

Under the 'Add email address' enter noreply@enotices.com.au and click 'Add'.

| S     | SETTINGS          | Safe senders                                                                            |  |  |  |  |  |
|-------|-------------------|-----------------------------------------------------------------------------------------|--|--|--|--|--|
| P     | Profile           | Keep control of your inbox by approving senders from whom you want to receive email.    |  |  |  |  |  |
| т     | Time Zone & Date  | (f)Delete (5)Refresh                                                                    |  |  |  |  |  |
| N     | <i>l</i> lail     | Add email address                                                                       |  |  |  |  |  |
|       | Signature         | Message received from your as senders will never be delivered to your Junk folder.      |  |  |  |  |  |
|       | Add email account | You can approve an emain arest, e.g. name@example.com) or a domain (e.g. @example.com). |  |  |  |  |  |
| norep | ly@enotices.com   | au                                                                                      |  |  |  |  |  |